#### Why Cookie?

台大計中網路組 游子興 davisyou@ntu.edu.tw 02-33665008

### **Stateful vs. Stateless**

#### \* Telnet/SSH(Stateful) vs. HTTP(Stateless)

#### **Cookies (LoginSession Cookie)**

- Cookie是在瀏覽器儲存訊息的一種方式,伺服器可以回應瀏覽器set-cookie標頭,瀏覽器收到這一個標 頭與數值後,會將之儲存為電腦上的一個檔案,這個檔案就稱之為Cookie。你可以設定給Cookie一個 存活期限,保留一些有用的訊息在客戶端,如果關閉瀏覽器後,再度開啟瀏覽器並連接伺服器,而 Cookie仍在有效期限中,瀏覽器會使用cookie標頭自動將Cookie發送給伺服器,伺服器就可以得知一些 先前瀏覽器請求的相關訊息。
- Cookie的規範定義在RFC 2109: HTTP State Management Mechanism

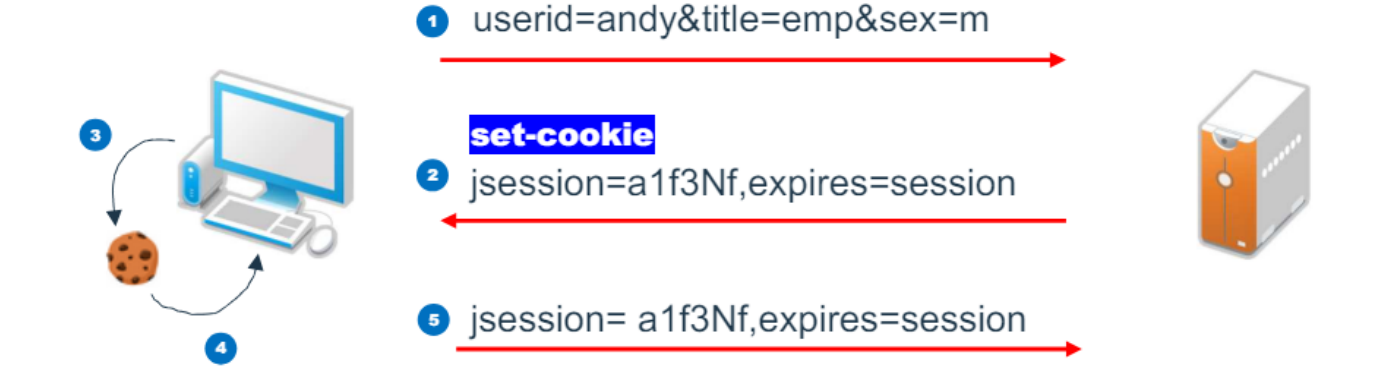

### Telnet

| Time        | tcp.stream | Source          | Destination     | Protocol | Length | Info          |         |                                                   |
|-------------|------------|-----------------|-----------------|----------|--------|---------------|---------|---------------------------------------------------|
| 9 4.669538  | 0          | 10.43.67.77     | 140.112.218.245 | ТСР      | 66     | 49388 → 23 [9 | SYN]    | Seq=0 Win=8192 Len=0 MSS=1460 WS=4 SACK_PERM      |
| 10 4.672956 | 0          | 140.112.218.245 | 10.43.67.77     | ТСР      | 60     | 23 → 49388 [9 | SYN,    | ACK] Seq=0 Ack=1 Win=40960 Len=0 MSS=1386         |
| 11 4.672998 | 0          | 10.43.67.77     | 140.112.218.245 | ТСР      | 54     | 49388 → 23 [/ | ACK]    | Seq=1 Ack=1 Win=16632 Len=0                       |
| 15 4.989276 | 0          | 140.112.218.245 | 10.43.67.77     | TELNET   | 60     | Telnet Data   | •••     |                                                   |
| 16 4.989477 | 0          | 10.43.67.77     | 140.112.218.245 | TELNET   | 57     | Telnet Data   | •••     |                                                   |
| 17 4.991121 | 0          | 140.112.218.245 | 10.43.67.77     | TELNET   | 99     | Telnet Data   | •••     |                                                   |
| 18 4.991239 | 0          | 10.43.67.77     | 140.112.218.245 | TELNET   | 57     | Telnet Data   | •••     |                                                   |
| 19 5.165594 | 0          | 140.112.218.245 | 10.43.67.77     | ТСР      | 60     | 23 → 49388 [/ | ACK]    | Seq=49 Ack=7 Win=40960 Len=0                      |
| 25 6.195894 | 0          | 10.43.67.77     | 140.112.218.245 | TELNET   | 55     | Telnet Data   | •••     |                                                   |
| 26 6.197673 | 0          | 140.112.218.245 | 10.43.67.77     | ТСР      | 60     | 23 → 49388 [/ | ACK]    | Seq=49 Ack=8 Win=40960 Len=0                      |
| 27 6.198057 | 0          | 140.112.218.245 | 10.43.67.77     | TELNET   | 60     | Telnet Data   | •••     |                                                   |
| 28 6.409438 | 0          | 10.43.67.77     | 140.112.218.245 | ТСР      | 54     | 49388 → 23 [/ | ACK]    | Seq=8 Ack=50 Win=16583 Len=0                      |
| 32 7.606651 | 0          | 10.43.67.77     | 140.112.218.245 | TELNET   | 55     | Telnet Data   | •••     |                                                   |
| 33 7.612921 | 0          | 140.112.218.245 | 10.43.67.77     | ТСР      | 60     | 23 → 49388 [/ | ACK]    | Seq=50 Ack=9 Win=40960 Len=0                      |
| 34 7.613065 | 0          | 140.112.218.245 | 10.43.67.77     | TELNET   | 60     | Telnet Data   | •••     |                                                   |
| 36 7.813426 | 0          | 10.43.67.77     | 140.112.218.245 | ТСР      | 54     | 49388 → 23 [/ | ACE     | Wiresbark, Follow TCB Stream (ten stream og 0).   |
| 42 9.161196 | 0          | 10.43.67.77     | 140.112.218.245 | TELNET   | 55     | Telnet Data   | · · · / | wireshark - Follow TCP Stream (tcp.stream eq 0) - |
| 43 9.169112 | 0          | 140.112.218.245 | 10.43.67.77     | ТСР      | 60     | 23 → 49388 [/ | ACF     |                                                   |
| 44 9.170231 | 0          | 140.112.218.245 | 10.43.67.77     | TELNET   | 60     | Telnet Data   | •••     |                                                   |
| 46 9.373411 | 0          | 10.43.67.77     | 140.112.218.245 | ТСР      | 54     | 49388 → 23 [/ | ACF     | • • • • • • • • • • • • • • • • • • •             |
| 48 9.943406 | 0          | 10.43.67.77     | 140.112.218.245 | TELNET   | 56     | Telnet Data   | • • •   |                                                   |
| 49 9.945235 | 0          | 140.112.218.245 | 10.43.67.77     | ТСР      | 60     | 23 → 49388 [/ | ACF     |                                                   |
| 50 9.945813 | 0          | 140.112.218.245 | 10.43.67.77     | TELNET   | 66     | Telnet Data   | •••     |                                                   |
| 51 10.1533  | 0          | 10.43.67.77     | 140.112.218.245 | ТСР      | 54     | 49388 → 23 [/ | ACI     | User Access Verification                          |
|             |            |                 |                 |          |        |               |         |                                                   |
| *           | Jer        | no              |                 |          |        |               |         |                                                   |
|             | _          |                 |                 |          |        |               |         |                                                   |
|             | + 4        | almot 1         | 10 110          | 2 21     | 10     |               |         | Username:aabbcc                                   |
|             | * (        | этлег т         | 40₊⊥⊥⊿          | と.と.     | LŎ.    | 234           |         |                                                   |
|             |            |                 |                 |          |        |               |         |                                                   |
|             |            |                 |                 |          |        |               |         |                                                   |
|             |            |                 |                 |          |        | 1             |         | Password:                                         |

### SSH

| ip.addr== | =163.28.17 | .165       |               |       |                    |                            |                       |                                                                                                   |                |                   |                                                                                                    |
|-----------|------------|------------|---------------|-------|--------------------|----------------------------|-----------------------|---------------------------------------------------------------------------------------------------|----------------|-------------------|----------------------------------------------------------------------------------------------------|
| . Tim     | ne         | tcp.stream | Source        | Desti | nation             | Protocol                   | Length                | Info                                                                                              |                |                   |                                                                                                    |
| 593 6.2   | 218129     | 22         | 192.168.0.2   | 163.  | 28.17.165          | ТСР                        | 66                    | 55081                                                                                             | . → 2          | 2 [SYN            | N] Seq=0 Win=8192 Len=0 MSS=1460 WS=250                                                              |
| 594 6.2   | 223270     | 22         | 163.28.17.165 | 192.  | 168.0.2            | ТСР                        | 66                    | 22 →                                                                                              | 5508           | 1 [SYN            | N, ACK] Seq=0 Ack=1 Win=14600 Len=0 MSS                                                              |
| 595 6.2   | 223389     | 22         | 192.168.0.2   | 163.  | 28.17.165          | ТСР                        | 54                    | 55081                                                                                             | . → 2          | 2 [ACK            | <pre>[] Seq=1 Ack=1 Win=66560 Len=0</pre>                                                            |
| 596 6.2   | 286645     | 22         | 163.28.17.165 | 192.  | 168.0.2            | SSHv2                      | 75                    | Serve                                                                                             | er: P          | rotoco            | ol (SSH-2.0-OpenSSH_5.3)                                                                             |
| 597 6.2   | 290415     | 22         | 192.168.0.2   | 163.  | 28.17.165          | SSHv2                      | 82                    | Clier                                                                                             | nt: P          | rotoco            | ol (SSH-2.0-PuTTY_Release_0.62)                                                                      |
| 598 6.2   | 290632     | 22         | 192.168.0.2   | 163.  | 28.17.165          | ТСР                        | 566                   | 55081                                                                                             | → 2            | 2 [PSF            | H, ACK] Seq=29 Ack=22 Win=66560 Len=512                                                              |
| 599 6.2   | 290683     | 22         | 192.168.0.2   | 163.  | 28.17.165          | SSHv2                      | 182                   | Clier                                                                                             | nt: K          | ey Exc            | change Init                                                                                          |
| 600 6.2   | 295451     | 22         | 163.28.17.165 | 192   | Wireshark · Follow | V TCP Stream (to           | p.stream eq           | 22) · ssh_                                                                                        | 163.28.1       | 17.165_tcp        | stream_22.pcapng                                                                                     |
| 601 6.2   | 295455     | 22         | 163.28.17.165 | 192   | _                  |                            |                       |                                                                                                   |                | - •               |                                                                                                    |
| 602 6.2   | 298513     | 22         | 163.28.17.165 | 192   | SSH-2.0-OpenSS     | SH_5.3                     |                       |                                                                                                   |                |                   |                                                                                                    |
| 603 6.2   | 298835     | 22         | 192.168.0.2   | 163   | SSH-2.0-PullY      | _Release_0.<br>1(T         | 62                    |                                                                                                   |                |                   |                                                                                                    |
| 604 6.3   | 303646     | 22         | 163.28.17.165 | 192   | 2diffie-he         | ellman-grou                | p-exchang             | ge-sha2                                                                                           | 56,di          | ffie-he           | llman-group-exchange-sha1,diffie-hellman-group                                                       |
| 608 6.4   | 442584     | 22         | 192.168.0.2   | 163   | 14-sha1,diffie     | e-hellman-g                | roup1-sha             | a1,rsa2                                                                                           | 048-s          | ha256,r           | sa1024-sha1ssh-rsa,ssh-dssaes256-ctr,a                                                               |
| 609 6.4   | 442623     | 22         | 192.168.0.2   | 163   | es256-cbc,r1jr     | ndae⊥-cbc@⊥<br>es-ctr.3des | -cbc.arcf             | Lu.se,a<br>Four256                                                                                | es192          | our128.           | <pre>sig2-cbc,aesi28-ctr,aesi28-cbc,blowfish-ctr,blaes256-ctr.aes256-cbc.riindael-cbc@lvsator.</pre> |
| 613 6.4   | 465752     | 22         | 163.28.17.165 | 192   | liu.se,aes192-     | -ctr,aes192                | -cbc,aes1             | L28-ctr                                                                                           | ,aes1          | 28-cbc,           | <pre>blowfish-ctr,blowfish-cbc,3des-ctr,3des-cbc,ar</pre>                                            |
| 624 6.0   | 614919     | 22         | 192.168.0.2   | 163   | cfour256, arcfo    | our128h                    | mac-sha1,             | ,hmac-s                                                                                           | ha1-9          | 6,hmac-           | md5hmac-sha1,hmac-sha1-96,hmac-md5                                                                   |
| 625 6.0   | 615160     | 22         | 192.168.0.2   | 163   | .1=3.4Z            | .C.I~dif                   | fie-helln             | nan-gro                                                                                           | up-ex          | change-           | <pre>sha256,diffie-hellman-group-exchange-sha1,diff</pre>                                            |
| 626 6.0   | 619979     | 22         | 163.28.17.165 | 192   | ie-hellman-gro     | oup14-sha1,                | diffie-he             | ellman-                                                                                           | group          | 1-sha1.           | ssh-rsa,ssh-dssaes128-ctr,aes192-ctr,ae                                                              |
| 627 6.0   | 619982     | 22         | 163.28.17.165 | 192   | s256-ctr,arcfo     | our256,arcf                | our128,ae             | es128-c                                                                                           | bc,3d:<br>1ءمد | es-cbc,<br>28-ctr | blowfish-cbc,cast128-cbc,aes192-cbc,aes256-cbc                                                       |
| 646 6.8   | 820656     | 22         | 192.168.0.2   | 163   | s128-cbc,3des-     | -cbc,blowfi                | sh-cbc,ca             | ast128-                                                                                           | cbc,a          | es192-c           | bc,aes256-cbc,arcfour,rijndael-cbc@lysator.liu                                                       |
| 686 8.2   | 262906     | 22         | 192.168.0.2   | 163   | .sehmac-mc         | d5,hmac-sha                | 1,umac-64             | 1@opens                                                                                           | sh.co          | m,hmac-           | <pre>sha2-256,hmac-sha2-512,hmac-ripemd160,hmac-rip</pre>                                            |
| 687 8.2   | 274408     | 22         | 163.28.17.165 | 192   | emd160@openssh     | 1.com,hmac-<br>512 hmac-ri | shal-96,<br>nemd160 k | nmac-md<br>nmac-ri                                                                                | nemd1          | hmac              | -md5,hmac-sha1,umac-64@openssh.com,hmac-sha2-2<br>ssh.com_hmac-sha1-96_hmac-md5-96none_zlib@         |
| 688 8.2   | 274919     | 22         | 192.168.0.2   | 163   | openssh.com        | none,zlib                  | @openssh.             | .com                                                                                              |                | •••••             |                                                                                                    |
|           |            |            |               |       | !*d%               | QmZ.!                      | \$.w'{ @              | g8                                                                                                | ····'·         | R.yZ.             | .f}y                                                                                                 |
|           |            |            |               |       | ~.bE.f>a           | и .в<br>а0.р#.G            | \$.=Hl+               | .₩.1.P.<br>⊦. <c?< th=""><th>#.q</th><th>чw.<br/>с4.N</th><th>[#iy.#tg.lYitSrY.:0l.v8.</th></c?<> | #.q            | чw.<br>с4.N       | [#iy.#tg.lYitSrY.:0l.v8.                                                                             |
|           |            |            |               |       | W.(Q.;*(.t.        | ".v.∖                      | St.*=                 | \                                                                                                 | 7.             | {.k(.             | pw0qa.L.XKj.+@.:A6T.ld.M                                                                             |
|           |            |            |               |       | .&g42              | .'6r                       | .<.T                  | G                                                                                                 | \i(            | G                 |                                                                                                    |
|           |            |            |               |       | .x"wW              |                            | ∿g                    |                                                                                                   | •i(2•          | .E.CD6.           | 3!D.p(" <k]#?ez.l< th=""></k]#?ez.l<>                                                                |
|           |            |            |               |       | a).n.              | .TPTD.v                    | (.0C                  | .P}                                                                                               | 0.0 -          | [                 |                                                                                                    |

# Cookie 功用之一 記錄用戶資訊

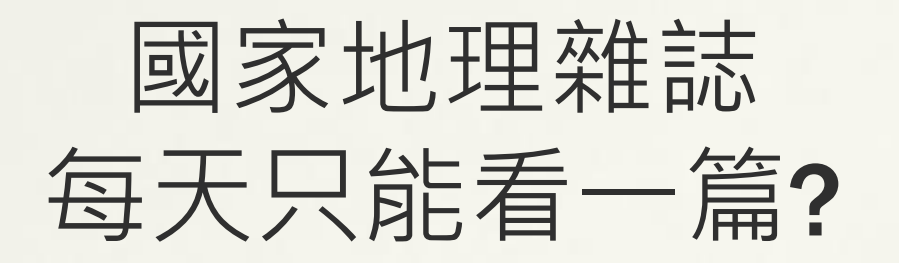

#### https://www.natgeomedia.com/

| 😄 https://www.natgeomedia.                                           | com/history/article/cor                      | itent-16844.html                |                                       |           |                                               |
|----------------------------------------------------------------------|----------------------------------------------|---------------------------------|---------------------------------------|-----------|-----------------------------------------------|
|                                                                      |                                              | C                               | NATIONAL<br>GEOGRAPHIC<br>國家地理        |           |                                               |
| 免費                                                                   | 已達到本日閱讀文<br>加入或登入會員,即同<br>讓知識豐富你的生活          | 章篇數限制!<br>丁暢讀免費文章內和<br>。進一步了解 » | · · · · · · · · · · · · · · · · · · · |           |                                               |
| 12<br><b>Co</b> Elements Console Network                             | <mark>想看更多? 登入會員</mark><br>rk Sources Perfor | 查看優惠方家<br>mance Memory          | Application Security                  | Ligł      | nthouse Recorder 🗸 Po                         |
| E Local storage                                                      | <b>C</b> Filter                              |                                 |                                       |           | = X Only sho                                  |
| <ul> <li>Session storage</li> <li>IndexedDB</li> </ul>               | Name AD%5FCover%5F                           | Value<br>ves                    | Domain<br>www.natgeomedia.com         | Path<br>/ | Expires / Max-Age<br>2024-05-03T16:00:01.310Z |
| Cookies Attps://www.natgeomedia.com                                  | AD%5FCover%5F<br>ARC                         | 2                               | www.natgeomedia.com                   | /         | Session<br>2024-05-03T16:00:01.1787           |
| https://googleads.g.doubleclick. https://securepubads.g.doubleclick. | ARD                                          | 20240503                        | www.natgeomedia.com                   | /<br>:00. | 2024-05-03T16:00:01.178Z<br>390Z → UTC        |

2024-05-03 24:00:00 -> +8= 台北時間

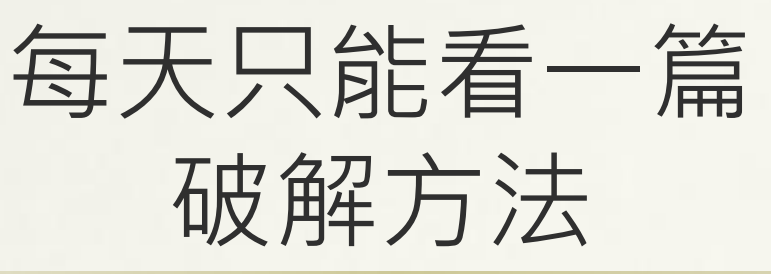

- \* 方法1: 全部視窗關閉再打看
  - \* 無效.
  - \* 因為網站使用 Persistent Cookie
- \* 方法2:
  - \* Delete Cookie

| Elements Console Net                                                                           | two | k Sources       | Perfor          | mance Mer        | mory                | Application         | Security            | Ligł | nthouse              | Recorder 🗸        | Pe      |
|------------------------------------------------------------------------------------------------|-----|-----------------|-----------------|------------------|---------------------|---------------------|---------------------|------|----------------------|-------------------|---------|
| ► I Local storage                                                                              | *   | C Filter        |                 |                  |                     | D                   | elete               | Со   | okie                 | <b>=</b> × × □ ○  | nly sho |
| Session storage                                                                                |     | Name            |                 | Value            |                     | Domain              |                     | Path | Expires /            | Max-Age           |         |
|                                                                                                |     | AD%5FCover      | AD%5FCover%5F y |                  | www.natgeomedia.com |                     | a.com               | /    | 2024-05-03T16:00:01. |                   | 10Z     |
| Cookies                                                                                        |     | AD%5FCover      | AD%5FCover%5F   |                  | 2                   |                     | www.natgeomedia.com |      | Session              |                   |         |
| https://www.natgeomedia.com                                                                    |     | ARC             |                 | 1                |                     | www.natgeomedi      | a.com               | /    | 2024-05              | -03T16:00:01.1    | 78Z     |
| <ul> <li>https://googleads.g.doubleclick.</li> <li>https://googleads.g.doubleclick.</li> </ul> |     | ARD             |                 | 20240503         |                     | www.natgeomedi      | a.com               | 1    | 2024-05              | -03T16:00:01.1    | 78Z     |
| is a https://secureniinads.d.douinieci                                                         |     | No. Contraction | 1.27            | The Rest of Land |                     | ALCO CONTRACTOR AND | See Contractor      | 100  |                      | 10 TO 10 10 10 10 | 1000    |

- \* 方法3: 新增無痕視窗
  - \* OK
  - \* 因為無痕視窗不會記錄 Persistent Cookie

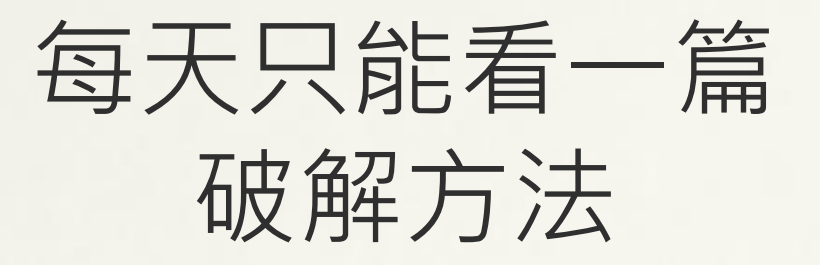

- \* 方法4: 清除瀏覽資料
  - \* OK
  - \* 刪除 all Cookies

|    | ☆ [     | <b>A</b> | Ŧ | ⊅      | 子興        | :      | ₩UR\$    | ~ 곎 塵 5   | 各米        |
|----|---------|----------|---|--------|-----------|--------|----------|-----------|-----------|
|    | 新增分頁    |          |   |        | Ctr       | 1 + T  | 0.001    | 1/31 52 5 | ≂.યાબ     |
| Ľ  | 新增視窗    |          |   |        | Ctrl      | + N    |          |           |           |
| \$ | 新增無痕視窗  |          |   | Ctr    | l + Shift | : + N  | 時間       | 範圍        | 不         |
| 子興 | 子興      |          |   |        | 已登入       | >      |          | 瀏覽言       | 记録        |
| Съ | 密碼和自動填入 |          |   |        |           | >      | <u>~</u> | 刪除團       | <b>愛史</b> |
| U  | 記録      |          |   |        |           | >      |          | Cooki     | e和        |
| ₹  | 下載      |          |   |        | Cti       | r  + J | ~        | 你會很       | 论大        |
| ☆  | 書籤和清單   |          |   |        |           | >      | _        | 快取問       | 副片:       |
| Ċ  | 擴充功能    |          |   |        |           | >      | ✓        | 釋出。       | 227       |
| Ū  | 清除瀏覽資料  |          |   | Ctrl - | + Shift + | Del    | 9        |           |           |

| 11111101773015 | 2,몇/\f                                |     |
|----------------|---------------------------------------|-----|
|                | 基本                                    | 進階  |
| 時間範圍           | 不限時間                                  |     |
| ✓ 瀏覽<br>刪除     | 讫記錄<br>余歷史記錄,包含搜尋框記錄                  |     |
| ✓ Coc<br>你會    | okie 和其他網站資料<br>會從大多數網站登出             |     |
| ✓ 快用<br>釋と     | 取圖片和檔案<br>出 227 MB。下次造訪部分網站時,載入速度可能會參 | 彭慢。 |
|                |                                       |     |

# Cookie 功用之二 權限控管帳號登入

#### LoginSession Cookie

#### Session

- Session是在伺服器端保存的一個數據結構,用來追蹤用戶的狀態,這一個數據可以是任何類別的數。 每一個用戶都會有一個獨立的session。當程序需要為某個客戶端的請求創建一個session的時候,服務 器首先檢查這個客戶端的請求裡是否已包含了一個session標識 - 稱為 session id,如果已包含一個 session id則說明以前已經為此客戶端創建過session,服務器就按照session id把這個 session檢索出來 使用。
- 在談論session機制的時候,常常聽到這樣一種誤解「只要關閉瀏覽器,session就消失了」。其實這並不完全正確,當使用者直接關閉瀏覽器時,其實後端伺服器並不知道,所以使用者的session id依舊存 在伺服器端,直到session time out才會回收。

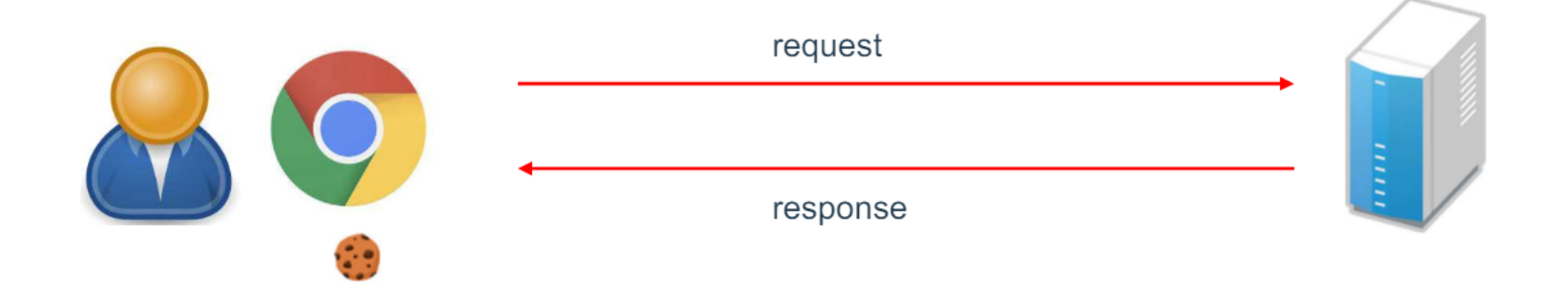

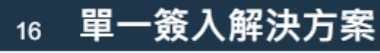

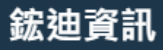

### LoginSession Cookie

- For Login Credentials.
- One and Only One.
- Server 端之 Cookie 驗證僅比對其值, Cookie
   Attributes 僅是設定 Browser 如何控管 Cookie, 與驗 證無關
- \* 同一個 Cookie 可同時在多個裝置登入
- \* 除非有額外加上限制條件,例如: Client IP, User Agent ... \* 可記錄多組 Key Pairs 來辨識使用者身分
  - \* User ID
  - \* Client IP
  - \* Browser: User Agent

\* ....

## How to Find LoginSession Cookie?

#### Cookie Attributes

- Naming Rule
  - \* ASP.NET\_SessionId, PHPSESSID, \*SID, \*SESSION\_ID
- \* Attribute
  - \* HttpOnly, Secure, Samesite
- \* Path: /

#### When to Create

- Create by WebServer (HTTP Response)
- \* Method1. 登入畫面, 輸入帳密並送出
- \* Method2. 使用已登入 URL 連結
  - \* https://my.ntu.edu.tw/assetManagement/consumables.aspx
- Try & Error
  - \* 刪除 or 更改 Cookie 值, Reload 頁面, 看是否會被登出

# 如何登出 myNTU?

- 帳號簽到退 https://my.ntu.edu.tw/mattend/ssi.aspx
  - \* Find LoginSession Cookie: ASP.NET\_SessionId
- \* 方法1: Click "登出"
  - \* LoginSession Cookie 在 Server 删除
- \* 方法2: 關閉"所有" Browser 視窗 (僅關閉當前視窗無效)
  - \* LoginSession Cookie 仍保留在 Server
- \* 方法3:
  - \* 刪除 Browser Cookie
  - \* LoginSession Cookie 仍保留在 Server

| Elements Console      | Sources Network   | Performance Memory Application    | on Security   | Lighthouse     | Recorder 🛽 Perform        |
|-----------------------|-------------------|-----------------------------------|---------------|----------------|---------------------------|
| ► I Session storage   | C Filter          |                                   |               | <b>=</b> ∗ × □ | Only show cookies with an |
| IndexedDB             | Name              | Value                             | Domain        | <b>Delete</b>  | Expires / Max-Age         |
| Web SQL               | intutoken         | D4EED6C4761B271D2C2137EE0BC4      | my.ntu.edu.tw | /              | 2024-04-10T12:31:39.2     |
| ▼ ⊙ Cookies           | _ga               | GA1.3.576858119.1691731963        | .ntu.edu.tw   | /              | 2025-02-14T13:48:09.1     |
| https://my.ntu.edu.tw | _ga_WDL5MQGG2R    | GS1.1.1704941884.15.0.1704941884  | .ntu.edu.tw   | /              | 2025-02-14T02:58:04.2     |
| Private state tokens  | ASP.NET_SessionId | vtqtpibraxxbb540sz1ztiff          | my.ntu.edu.tw | /              | Session                   |
| Interest groups       | _ga_7L6266MDLW    | GS1.1.1704709962.21.0.1704709967  | .ntu.edu.tw   | Ses            | sion2Gookie               |
| Shared storage        | _ga_TKBYH70HK7    | GS1.1.1704549095.2.1.1704549338.6 | .ntu.edu.tw   | 1              | 2025-02-09T13:55:38.6     |

#### 登出 vs. 關閉所有視窗 (LoginSession Cookie 是否仍保留在 Server)

#### \* Step1.登入"帳號簽到退"

- https://my.ntu.edu.tw/mattend/ssi.aspx
- \* 保留 LoginSession Cookie 資訊

| Elements Cons           | ole | Net  | twork          | Sources  | Memory     | Performance    | Appl | ication S |
|-------------------------|-----|------|----------------|----------|------------|----------------|------|-----------|
| ▼⊙ Cookies              | •   | C    | <b>▼</b> Filte | er       |            |                |      |           |
| 🐼 https://my.ntu.edu.tw |     | Name | ;              |          | Value      |                | 1    | Domain    |
| 😫 Private state tokens  |     | AS   | P.NET_S        | essionId | gumvxz55ze | edru45odu35p45 |      | my.ntu.ed |

- ∗ Step2.關閉所有視窗
- Step3.開啟"帳號簽到退"視窗
  - \* 按下"登入"(不需輸入帳密)
  - \* 回到上一頁
  - \* F12 貼上保留之 ASP.NET\_SessionId 值
  - \* Reload 後可順利登入

# 為何關閉所有 Browser 視窗 有時可登出、有時卻不行?

### Demo

- \* 關閉所有 Browser 視窗後,需重新登入
  - \* myNTU
    - \* https://my.ntu.edu.tw/
  - \* 網路銀行
- \* 關閉所有 Browser 視窗後,不需重新登入
  - \* Google
    - \* https://www.google.com/
  - \* PChome 24H
    - \* https://24h.pchome.com.tw/
  - \* MOMO 購物網
    - \* https://www.momoshop.com.tw/

# 原因: Expire Attribute of Cookie

#### Session Cookie(Temporary)

\* 無 Expires 日期, Browser 全部關閉就會消失.

#### Persistent Cookie

\* 有 Expires 日期(預設GMT時區), Browser 全部關閉或重 開機後仍會存在。

| Name          | Value                         | Domain        | Path | Expires / Max-Age 🔺      |
|---------------|-------------------------------|---------------|------|--------------------------|
| A1S           | d=AQABBPzw0WQCEDvmmgA         | .yahoo.com    | /    | Session                  |
| wshop         | wshop_web_c_16                | www.momos     | /    | Session                  |
| bid           | 68c16f3f66f613377e05c190cb447 | .momoshop.c   | /    | Session                  |
| isBl          | 1                             | .momoshop.c   | /    | Session                  |
| CN            | undefined                     | .momoshop.c   | /    | Session                  |
| JSESSIONID    | 8C4C7B4CD5655A1BB154AB002E    | www.momos     | /    | Session                  |
| TN            | undefined                     | .momoshop.c   | /    | Session                  |
| CM            | undefined                     | .momoshop.c   | /    | Session                  |
| _atrk_ssid    | L7l4d0FT7z5NjwTNYGAoH1        | .momoshop.c   | /    | 2024-05-04T02:39:40.000Z |
| _atrk_sessidx | 3                             | .momoshop.c   | /    | 2024-05-04T02:39:40.000Z |
| _eds          | 1714788582                    | .momoshop.c   | /    | 2024-05-04T02:39:42.000Z |
| _mwa_uniSessi | 1714788580726477718.17147885  | .momoshop.c   | /    | 2024-05-04T02:39:45.000Z |
| wd            | 1236x545                      | .facebook.com | /    | 2024-05-04T02:50:08.000Z |

#### **Session Cookie**

#### **Persistent Cookie**

### **Session Cookie**

\* myNTU

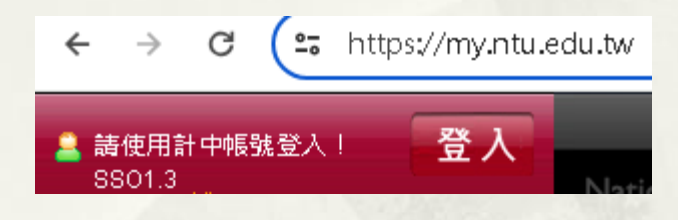

| Elements             | Console | Sources        | Network   | Performance                       | Memory       | Applicatio | on Security   | Lighth | nouse | Recorder 🛽        | Perforn   |
|----------------------|---------|----------------|-----------|-----------------------------------|--------------|------------|---------------|--------|-------|-------------------|-----------|
| ▶                    | *       | C Filter       |           |                                   |              |            |               | ≡×     | × 🗆   | Only show cookie  | s with an |
| IndexedDB            |         | Name           |           | Value                             |              |            | Domain        |        | Path  | Expires / Max-Age | e         |
| U Web SQL            |         | intutoken      | 1         | D4EED6C47618                      | 3271D2C213   | 7EE0BC4    | my.ntu.edu.tw |        | /     | 2024-04-10T12:3   | 1:39.2    |
| ▼ 🕑 Cookies          |         | _ga            |           | GA1.3.5768581                     | 19.16917319  | 63         | .ntu.edu.tw   |        | /     | 2025-02-14T13:48  | 8:09.1    |
| https://my.ntu.ed    | u.tw    | _ga_WDL        | 5MQGG2R   | GS1.1.1704941                     | 884.15.0.170 | 4941884    | .ntu.edu.tw   |        | /     | 2025-02-14T02:58  | 8:04.2    |
| Private state tokens |         | ASP.NET_       | SessionId | vtqtpibraxxbb5                    | i40sz1ztiff  |            | my.ntu.edu.tw |        | /     | Session           |           |
| Interest groups      |         | _ga_7L62       | 66MDLW    | GS1.1.1704709962.21.0.1704709967  |              |            | .ntu.edu.tw   |        | /     | 2025-02-11T10:32  | 2:47.3    |
| ►                    |         | _ga_TKBYH70HK7 |           | GS1.1.1704549095.2.1.1704549338.6 |              | 549338.6   | .ntu.edu.tw   |        | /     | 2025-02-09T13:5   | 5:38.6    |

**Session Cookie** 

#### \* www.google.com

|         | Google             | аа                    | × 🔱 🙃   | ٩                    |
|---------|--------------------|-----------------------|---------|----------------------|
|         | 全部 圖片 影片           | 出 購物 新聞 :更多           | 🖪 BigGo | 工具                   |
|         | 約有 9,360,000,000 J | 頁結果 (搜尋時間:0.36 秒)<br> |         |                      |
| Storage |                    |                       |         | × O oskuskawa skiewi |

| ► I Local storage      | Name 🔺      | Value                            |                 | Domain       | Path         | Expires / Max | 4, |
|------------------------|-------------|----------------------------------|-----------------|--------------|--------------|---------------|----|
| E Session storage      | OTZ         | 7504275_24_2424_                 | 皆相问             | www.google.c | /            | 2024-05-08T0  |    |
|                        | SAPISID     | PONs3sNvzQbG7PBj/Agbam           | nahLWDuFU9      | .google.com  | /            | 2025-06-08T0  |    |
| https://www.google.com | SEARCH_SAME | CgQI-ZoB                         | .google.com     | /            | 2024-10-17T0 |               |    |
| https://ogs.google.com | SID         | g.a000jQgEgIA2H5VrEH_jLsV-Hpnw5E |                 | .google.com  | /            | 2025-06-08T0  |    |
|                        | SIDCC       | AKEvXzWOaNGz6-7aEN97H            | InSrsFFHaSvil I | google.com   | 1            | 2025-05-04T0  |    |

#### \* mail.google.com

| 😑 附 Gmail                                                      |                             |           |        | <b>Q</b> 搜尋郵件              |                               |                            |               |                          |                          |      |                          |  |
|----------------------------------------------------------------|-----------------------------|-----------|--------|----------------------------|-------------------------------|----------------------------|---------------|--------------------------|--------------------------|------|--------------------------|--|
|                                                                | / 撰寫                        |           |        |                            | □ - C :                       |                            |               |                          |                          |      |                          |  |
|                                                                | ■ 收件匣                       |           |        |                            | ■ 主要 🔊                        |                            | Ø             |                          |                          |      |                          |  |
|                                                                |                             |           | 4,11   | 16                         |                               |                            |               |                          |                          |      |                          |  |
|                                                                | ☆                           | 已加星號      |        |                            |                               | 🔲 👷 Ď Google Maps Timeline |               |                          |                          |      |                          |  |
|                                                                |                             |           |        |                            |                               |                            |               | Edul                     | 15%                      |      |                          |  |
| Stor                                                           | age                         |           |        | •                          | C Filter                      | r                          |               |                          |                          | ≡×   | X 🗌 Only show cookies wi |  |
| ►Ē                                                             | 🗄 Loca                      | l storage |        | ľ                          | Vame                          |                            | Value         |                          | Domain                   | Path | Expires / Max-Age        |  |
| <ul> <li>▶ ■ Session storage</li> <li>▶ ● IndexedDB</li> </ul> |                             | OTZ       |        |                            | 7518313_24_2424               | 些相同                        | play.google.c | <br>                     | 2024-05-18T01:12:57.000Z |      |                          |  |
| ▼ ⓒ Cookies                                                    |                             | SAPISIE   | )      | PONs3sNvzQbG7PBj/A         | gbamahL                       | .google.com                | /             | 2025-06-08T02:51:31.288Z |                          |      |                          |  |
| https://mail.google.com                                        |                             |           | SEARCH | H_SAM CgQI-ZoB .google.com |                               |                            | /             | 2024-10-17T08:55:31.651Z |                          |      |                          |  |
|                                                                | https://accounts.google.com |           |        | SID                        | a.a000iOaEaIA2H5VrEH iLsV-Hpn |                            | .aooale.com   | 1                        | 2025-06-08T02:51:31.288Z |      |                          |  |

#### \* drive.google.com 雲端硬碟 在雲端硬碟中搜尋 Home 新增 ╇ 快速找到所需内容 新的到達網頁長 ۵ 首頁 • • 🛆 我的雲端硬碟 建議 ✓ 檔案 □ 資料夾 電腦 Storage C Filter ≡× × Only show cookies wi Ell Local storage ▲ Value Domain Path Expires / Max-... Name 皆相同 Ell Session storage 7509987 24 24 24 drive.google.c... OTZ 2024-05-12T0... ► ☐ IndexedDB SAPISID PONs3sNvzQbG7PBj/AgbamahLWDuFU9. .google.com 2025-06-08T0 ... Cookies SEARCH\_SAME ... CgQI-ZoB 2024-10-17T0... .google.com https://drive.google.com g.a000jQgEgIA2H5VrEH\_jLsV-Hpnw5BuCw... .google.com SID 2025-06-08T0 https://drive.fife.usercontent. SIDCO AKEvX+V8fpKGO\_rR7OpPCHi07men1ibet5 annale com 2025-05-04T0

# Google 所有服務

| * | 刪除 Cooki                    | e: SAF | PISID              |                    |     |
|---|-----------------------------|--------|--------------------|--------------------|-----|
|   | * 全部登出                      |        |                    |                    |     |
|   | Show Requests With This Coo | kie    |                    |                    |     |
|   | Sort By                     | •      |                    | Google             |     |
|   | Header Options              |        |                    | 選擇帳戶               |     |
|   | Edit "Value"<br>Delete      |        | 子興 台大_浏<br>davisyo | 斿子興<br>u@gmail.com | 未登入 |
|   |                             |        | ②使用其               | 他帳戶                |     |
|   |                             |        | <b>≥</b> 移除帳       | <u>ا</u>           |     |

#### PChome 24H

#### \* https://24h.pchome.com.tw/

| 🔀 🗖 Elements Console N      | etwork | Sources   | Perfor | mance Me    | emory .    | Application                | Securi | ty Lighthouse  | Reco           | order 📕     | Performance insigh    |
|-----------------------------|--------|-----------|--------|-------------|------------|----------------------------|--------|----------------|----------------|-------------|-----------------------|
| Storage                     | ^ C    | Filter    |        |             |            |                            |        |                | ≡ <sub>×</sub> | × 🗆 Only    | y show cookies with a |
| ▶ 🖽 Local storage           | Na     | me        |        | Value       |            |                            |        | Domain         | Path           | Expires / M | lax-Age               |
| Ell Session storage         |        | E         |        | zRHrOYjNV   | 72DcEKG9   | ys <b>ZX</b> v02CZCJ       | ly%2   | .pchome.com.tw | 1              | 2025-05-0   | 3T09:41:06.458Z       |
| ▶⊜ IndexedDB                |        | ECC       |        | fb4c0bc7ac2 | 2cf19e80co | c0a479caeado               | da48   | .pchome.com.tw | 1              | 2025-06-0   | 5T11:10:09.770Z       |
| 🕶 💮 Cookies                 |        | ECWEBSESS |        | 73673a5ed   | 0.3842afd  | 560e3159 <mark>24</mark> 7 | '6a27  | .pchome.com.tw | 1              | 2025-06-0   | 7T09:41:07.653Z       |
| 🚯 https://24h.pchome.com.tw |        | FPID      |        | FPID2.3.78b | V0cks8mt   | 1eEJAfgQDk1                | 0z7k   | .pchome.com.tw | 1              | 2025-06-0   | 7T09:41:08.034Z       |

### Change "Session Cookie" to "Persistent Cookie" ??

#### \* myNTU 帳號簽到退

可以,但是

#### https://my.ntu.edu.tw/mattend/ssi.aspx

| Elements Console      | Network Sources   | Memory Performance       | Application   | Securit | y Lighthouse        | Recorde |
|-----------------------|-------------------|--------------------------|---------------|---------|---------------------|---------|
| IndexedDB             | C Y Filter        |                          |               |         | ≡ <sub>×</sub>      | X 🗆 (   |
| ▼ (∴) Cookies         | Name 🔺            | Value                    | Domain        | Path    | Expires / Max-Age   |         |
| nttps://my.ntu.edu.tw | ASP.NET_SessionId | z3ouwijgqfsct455kx1mdlqj | my.ntu.edu.tw | 1       | 2025-10-11T07:28:4  | 9.000Z  |
| Private state tokens  | dtsu              | 51A017195828298C4D10     | .ntu.edu.tw   | /       | 2024-10-03T01:55:04 | 4.000Z  |
|                       | -                 |                          |               |         |                     |         |

- \* LoginSession Cookie 真正 Timeout 是由伺服器端控制
- \* 重複登入必須都是登入相同 AP Server

| ▼ Response Headers | 🗌 Raw |                               |
|--------------------|-------|-------------------------------|
| Cache-Control:     |       | private                       |
| Content-Type:      |       | text/html; charset=utf-8      |
| Date:              |       | Fri, 06 Sep 2024 09:53:55 GMT |
| Serverno:          |       | AP12                          |

# 使用 LoginSession Cookie 免帳密登入

### Demo 使用 Cookie 免帳密登入

#### PChome 24H

- \* https://24h.pchome.com.tw/
- \* Find LoginSession Cookie

| Elements Console            | Netwo | rk Source       | es Perfor | mance   | Memory                    | Application           | Securi | ity Lighthouse | Reco           | order <u>A</u> | Performance insigh    |
|-----------------------------|-------|-----------------|-----------|---------|---------------------------|-----------------------|--------|----------------|----------------|----------------|-----------------------|
| Storage                     | *     | <b>C</b> Filter |           |         |                           |                       |        |                | ≡ <sub>×</sub> |                | y show cookies with a |
| Ell Local storage           |       | Name            |           | Value   |                           |                       |        | Domain         | Path           | Expires / N    | lax-Age               |
| Ell Session storage         |       | E               |           | zRHrOy  | jNV72DcEK                 | G9ys <b>ZX</b> v02CZC | :Jy%2  | .pchome.com.tw | 1              | 2025-05-0      | 3T09:41:06.458Z       |
| ▶ 😂 Indexed DB              | - 11  | ECC             |           | fb4c0bc | 7ac2cf19e8                | Occ0a479caead         | lda48  | .pchome.com.tw | 1              | 2025-06-0      | 5T11:10:09.770Z       |
| ▼💮 Cookies                  |       | ECWEBS          | ESS       | 73673a  | 5ed0 <mark>.3842</mark> a | ifd560e315924         | 76a27  | .pchome.com.tw | 1              | 2025-06-0      | 7T09:41:07.653Z       |
| 🚯 https://24h.pchome.com.tw |       | FPID            |           | FPID2.3 | .78bV0cks8                | mt1eEJAfgQDk          | 10z7k  | .pchome.com.tw | 1              | 2025-06-0      | 7T09:41:08.034Z       |

\* 允許 Client IP 變更,仍保持登入

### Demo 使用 Cookie 免帳密登入

# 

# \* https://ecpa.dgpa.gov.tw/\* Find LoginSession Cookie

| Elements Console         | Network Sources   | Memory Performance       | Application Securi | ty   | Lighthouse Recorde | er Po     | erformance   | e insights 🖌 | <u>八</u> |
|--------------------------|-------------------|--------------------------|--------------------|------|--------------------|-----------|--------------|--------------|----------|
| ▼ ⓒ Cookies ▲            | C Y Filter        |                          |                    |      | ≡ <sub>x</sub> × □ | Only show | w cookies v  | vith an issu | ie       |
| https://ecpa.dgpa.gov.tw | Name 🔺            | Value                    | Domain             | Path | Expires / Max-Age  | Size      | HttpOnly     | Secure       | SameSite |
| Private state tokens     | .ASPXAUTH         | AE30DEE08786A8C2FF457D   | ecpa.dgpa.gov.tw   | 1    | Session            | 433       |              | $\checkmark$ |          |
| Shared starsage          | ASP.NET_SessionId | pdzi5hzkd52vncuzzar1djii | ecpa.dgpa.gov.tw   | /    | Session            | 41        | ~            | $\checkmark$ | Lax      |
|                          | cookiesession1    | 678ADA60BDAA9B821ADCC    | ecpa.dgpa.gov.tw   | /    | 2025-09-05T10:17:0 | 46        | $\checkmark$ |              |          |
| Cacrie storage           | pl                | 11                       | ecpa.dgpa.gov.tw   | /    | Session            | 4         |              |              |          |
| Storage buckets          |                   |                          |                    |      |                    |           |              |              |          |

#### \* 允許 Client IP 變更,仍保持登入

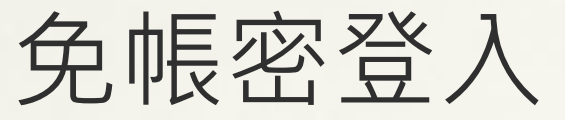

### **For Command Line Browser**

- For 網頁測試程式需模擬帳密登入後頁面
  案例展示
- \* Curl -b "cookie=xxxx"
  - \* myNTU 帳號簽到退: Cookie 正確 vs. 錯誤 ~# curl -i https://my.ntu.edu.tw/mattend/ssi.aspx ~# curl -b "ASP.NET SessionId=xxyyzz" -i
  - https://my.ntu.edu.tw/mattend/ssi.aspx | grep -e 簽到時 間 -e AP
- sqlmap
  - \* --cookie=xxxx

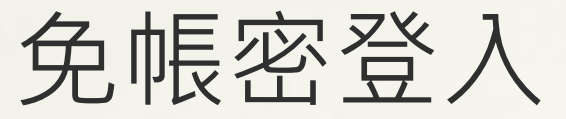

#### **For Command Line Browser**

#### ∗ ELK Heartbeat 網頁定時自動偵測

- \* https://my.ntu.edu.tw/ 到勤差假系統 -> 差假統計查詢. (需帳密登入)
- \* Config File
- type: http

schedule: '@every 30s'

urls: ["https://my.ntu.edu.tw/mattend/Handler.ashx?op=351&t=null&bid=351"]

id: my.ntu.edu.tw\_mattend

check.request:

method: POST

headers:

'Content-Type': 'application/x-www-form-urlencoded; charset=UTF-8'

'Cookie': 'ASP.NET\_SessionId=j5cq2yjk51pqk4pcsevhoa4d'

body: "sY=2021&org1=&org2=&seqn=&yC=1&qM=p"

check.response:

```
status: [200]
```

### Demo 使用 Cookie 免帳密登入

#### \* myNTU

- \* 帳號簽到退 https://my.ntu.edu.tw/mattend/ssi.aspx
- 教室會議室借用系統 https://my.ntu.edu.tw/meetingroom/search.html
- \* 財產物品管理 https://my.ntu.edu.tw/assetManagement/consuma bles.aspx
- \* 到勤差假申請/簽核 https://my.ntu.edu.tw/attend2/
- \* 上述 Client IP 變更後被登出
  - \* Cookie 中有記錄 Client IP ??

#### Demo 使用 Cookie 免帳密登入 \*相同 IP 但不同電腦、不同 Browser \* 可順利登入 國立臺灣大學帳號簽到退 × +my.ntu.edu.tw/mattend/ssi.aspx С 國立臺灣大學 帳號簽到退 2 111: 游子興(21109) 您好: 今天是2024-05-02 K 10 Network Performance Memory Lighthouse > Elements Console Sources Application Security Filter ■x × ○ Only show cookies with an iss С ▶ 🗄 Local storage Ell Session storage Value Domain Path Expires ... S Name IndexedDB ASP.NET\_SessionId lycrgkza2ykk32a35rokxr55 my.ntu.edu.tw Session Cookies 2025-0... GA1 3 1150915699 1714658676 ntu edu tw \_ga https://my.ntu.edu.tw \_ga\_3N78FCWHF3 GS1.3.1714658676.1.1.1714658... .ntu.edu.tw 2025-0...

### WAF(Reverse Proxy) Load Balance

 ■ 後端有多台 Web Server, 而 LoginSession Cookie 由各台 Server 獨立儲存, 無法跨 Server 共享.

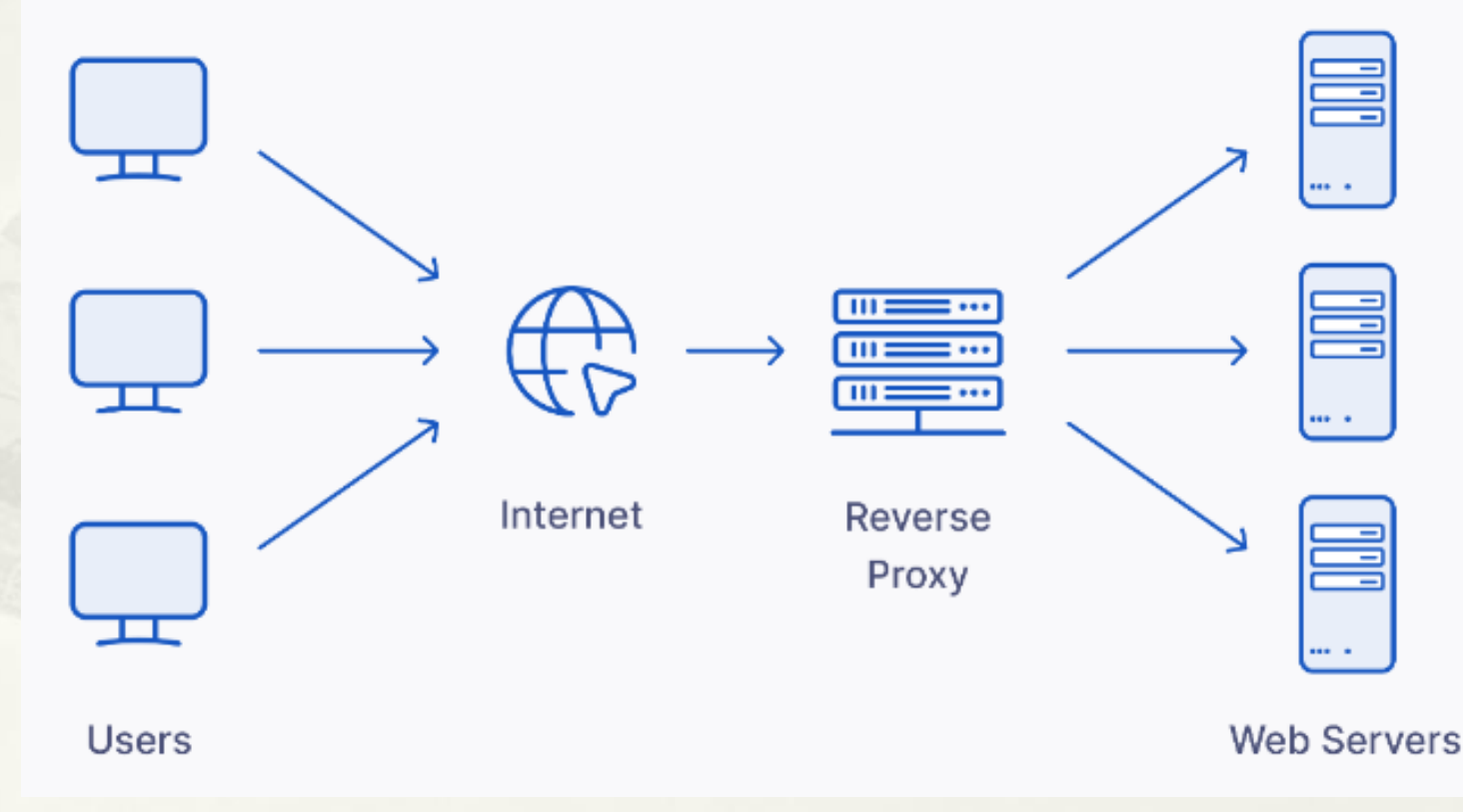

https://www.upguard.com/blog/reverse-proxy-vs-load-balancer

### WAF Load Balance Session Mapping Server 解決方法

- \* By Client IP: 一段時間內(30 Mins)
  - \* 缺點: NAT IP Pool 導致 SRC IP 無法固定
  - \* 案例: myNTU
- Insert an Extra Cookie
  - \* To track which server the user session belongs to.
  - \* Support: Citrix/NGINX
  - \* 優點:
    - \* 解決 Client IP 無法固定問題
    - \* 需 Match 兩個 Cookies(LoginSession + Extra Cookie) 才能 驗證成功,增加安全性

### NAT IP Pool + Round Robin

#### Firewall: NAT: Outbound

| Mode       | 3                                                                               |   |                                                                                         |
|------------|---------------------------------------------------------------------------------|---|-----------------------------------------------------------------------------------------|
| $\bigcirc$ | Automatic outbound NAT rule generation<br>(no manual rules can be used)         | 0 | Hybrid outbound NAT rule generation<br>(automatically generated rules are applied after |
| ۲          | Manual outbound NAT rule generation<br>(no automatic rules are being generated) | 0 | Disable outbound NAT rule generation<br>(outbound NAT is disabled)                      |
| Sav        | /e                                                                              |   |                                                                                         |

#### Manual rules

| Interface | Source  | Source Port | Destination    | Destination Port | NAT Address       | NAT Port |
|-----------|---------|-------------|----------------|------------------|-------------------|----------|
| WAN       | LAN net | *           | 140.112.0.0/16 | *                | 140.112.237.48/32 | *        |
| WAN       | LAN net | *           | *              | *                | 140.112.237.32/28 | *        |

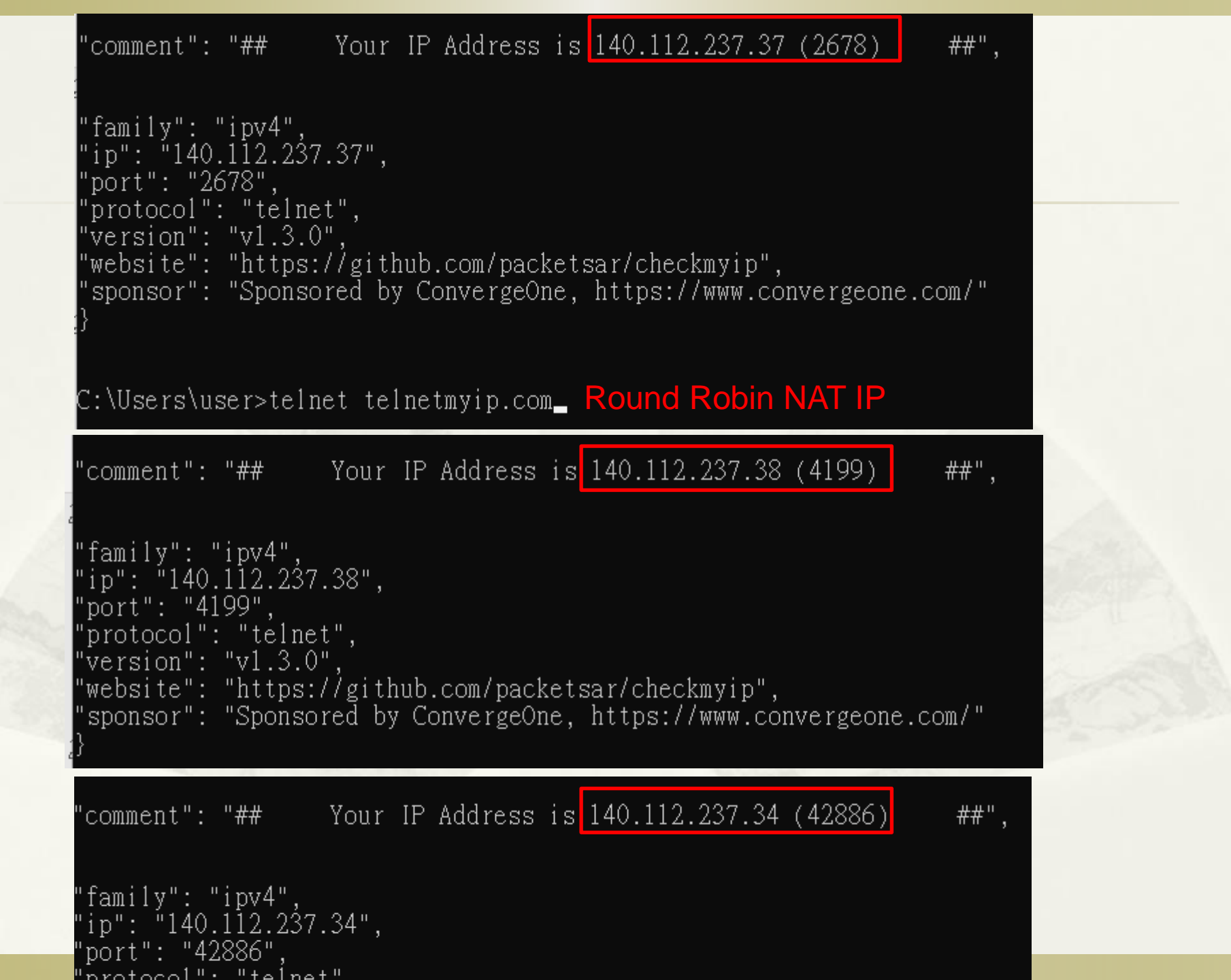

#### Refresh 頁面更換 NAT IP 若分配至別台 AP Server,就會被登出 https://my.ntu.edu.tw/Default.aspx C 25 my.ntu.edu.tw/Default.aspx $\rightarrow$ ← C my.ntu.edu.tw/Default.aspx ~ 登入 請使用計中帳號登入! 登出 🚊 游子興 同仁 您好! SS01.3 不使用myNTU時請「登出」! Name X Headers Preview Response Initiator Timing Name Headers Preview Response Initiator × Timing Default.aspx Response Headers Raw 📃 Default.aspx Response Headers Raw Default.aspx Cache-Control: Default.aspx private Cache-Control: private text/html: charset=utf-8 Content-Type: text/html: charset=utf-8 Content-Type: Mon, 09 Sep 2024 12:11:16 GMT Date: Mon, 09 Sep 2024 12:11:17 GMT Date: AP13 Serverno: Server: AP01

公文系統

#### https://ndoc.ntu.edu.tw/IFDPortal\_NTU/login.aspx

← → C 📪 ndoc.ntu.edu.tw/IFDPortal\_NTU/desktop.aspx

| 國立臺灣大學<br>公文管理資訊系;                           | <sub>統</sub> 〒    |                      |                                    |                           |                  |                                                 |  |  |
|----------------------------------------------|-------------------|----------------------|------------------------------------|---------------------------|------------------|-------------------------------------------------|--|--|
| 🚱 儀表板                                        | 儀表板               |                      |                                    |                           |                  |                                                 |  |  |
| <ul> <li>▲ 資訊網路組 資深專員 游子興</li> </ul>         |                   |                      |                                    |                           |                  |                                                 |  |  |
| aa 💠 🔀 \varTheta (                           | り<br>主機名稱:EDOC2-  | AP02 AP S            | Server                             |                           |                  |                                                 |  |  |
| 🖹 🖬 Elements Console                         | Sources Network   | Performance M        | emory Application Security         | Lighthouse Performance in | sights 🛽         |                                                 |  |  |
| Application                                  | C (Filter         |                      |                                    |                           | ≂ <sub>×</sub> × | $\hfill\square$ Only show cookies with an issue |  |  |
| Manifest                                     | Name 🔺            | Value                |                                    | Domain                    | Path             | Expires / Max-Age                               |  |  |
| Service workers                              | ASP.NET_SessionId | 4imdexb5qz1fn3dcto   | wrlwzm                             | ndoc.ntu.edu.tw           | /                | Session                                         |  |  |
| Storage                                      | IFDEMPID          | 21109                |                                    | ndoc.ntu.edu.tw           | /                | Session                                         |  |  |
|                                              | _ga               | GA1.3.2138508576.17  | 14644787                           | .ntu.edu.tw               | /                | 2025-06-06T13:11:39.214Z                        |  |  |
| Storage                                      | _ga_3N78FCWHF3    | G\$1.3.1714655425.21 | 1 1714655499 0 0 0                 | ntu edu tw                | 1                | 2025-06-06T13:11:39.290Z                        |  |  |
| ▶ 	 Local storage                            | _gid              | GA1.3.1396298041     |                                    |                           |                  | -05-03T13:11:39.000Z                            |  |  |
| ▶                                            | citrix_ns_id      | AAQ7n5MzZjuV-q(      | ndocintu edu tw 顯示                 |                           |                  | on                                              |  |  |
| IndexedDB                                    | cookie_token      | 0063850253651512     | Habelind.cad.cm """                |                           |                  | -05-03T01:34:11.573Z                            |  |  |
| ▼ ⓒ Cookies emp_id                           |                   | 21109                | 認證失敗 cookie token:                 |                           |                  | on                                              |  |  |
| https://ndoc.ntu.edu.tw user ZGF2aXN5b3U65ri |                   |                      | 00638502536515125168f8d            | 0b6da-4037-4fe4-          |                  | -05-02T14:17:35.350Z                            |  |  |
|                                              |                   |                      | a0a1-9792b47a325b 不存在(type_code:0) |                           |                  |                                                 |  |  |

更改 IP 後

### LoginSession vs. Normal Cookie

| Cookie                 | Created by          | Stored @    | 個數        | Name(命名規則)                         | Value        |
|------------------------|---------------------|-------------|-----------|------------------------------------|--------------|
| LoginSession<br>Cookie | Server              | Both        | One       | By WebServer<br>(SSID, SESSION_ID) | 隱密<br>(值為亂數) |
| Normal<br>Cookie       | Server or<br>Client | Client Only | 1 or many | By User<br>(無規則)                   | 非隱密          |

| Cookie                 | Path(預設值)           | Expire Date                              | 用途                      |
|------------------------|---------------------|------------------------------------------|-------------------------|
| LoginSession<br>Cookie | /<br>(WebServer 設定) | Cookie Attr or<br>Server Session TimeOut | Login Credential        |
| Normal<br>Cookie       | 目前檔案所在目錄            | Cookie Attr                              | UI Friendly   Statistic |

### **SameSite Attribute**

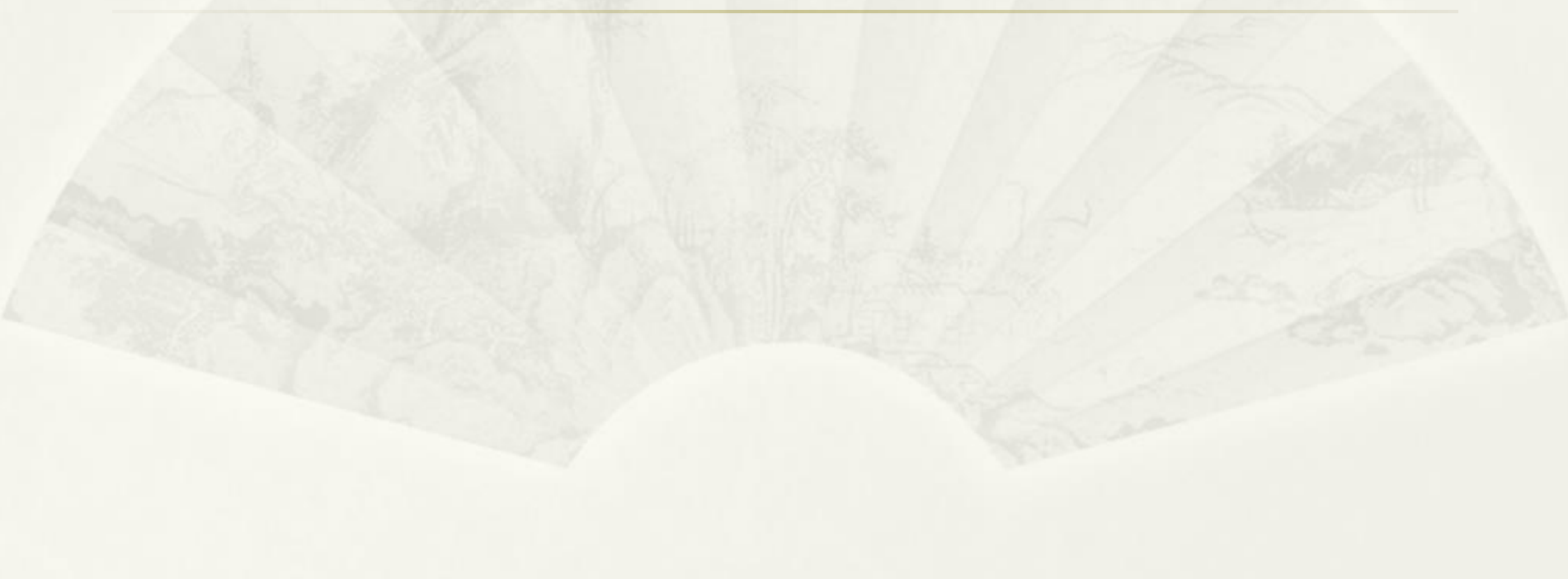

# AppScan 報告

| SameSite | 屬性不安全、不適當或遺漏的 Cookie                                                                        |
|----------|---------------------------------------------------------------------------------------------|
| 嚴重性:     | <u>Ф</u>                                                                                    |
| CVSS 評分: | 4.7                                                                                         |
| URL :    | https://www.hss.ntu.edu.tw/                                                                 |
| 實體:      | KV_COOKIE (Cookie)                                                                          |
| 風險:      | 將 Cookie 限制為第一方或相同網站環境定義以預防 Cookie 資訊洩漏。如果沒有設置額外的保護措施(如反 CSRF 記號),攻擊者可以延伸為偽造跨網站要求 (CSRF)攻擊。 |
| 原因:      | SameSite 屬性不適當、不安全或遺漏的機密 Cookie                                                             |
| 修正:      | 檢閱將 SameSite Cookie 屬性配置為建議值的可能解決方案                                                         |

差異:

推論: 回應包含 SameSite 屬性不安全、不適當或遺漏的機密 Cookie,這可能會導致 Cookie 資訊洩漏。如果沒有設置額外的保護措施,可能會衍生出偽造跨網站要求 (CSRF) 攻擊。

### **SameSite Attribute**

- Cookie 同源政策(Cookie Same Origin Policy)
- \* Chrome 51 版之後新增 SameSite Attribute
- \* 控制 Cookie 是否允許傳送至不同 Domain 網站
  - \* Allow or Not Send Cookie to Third-party WebSite

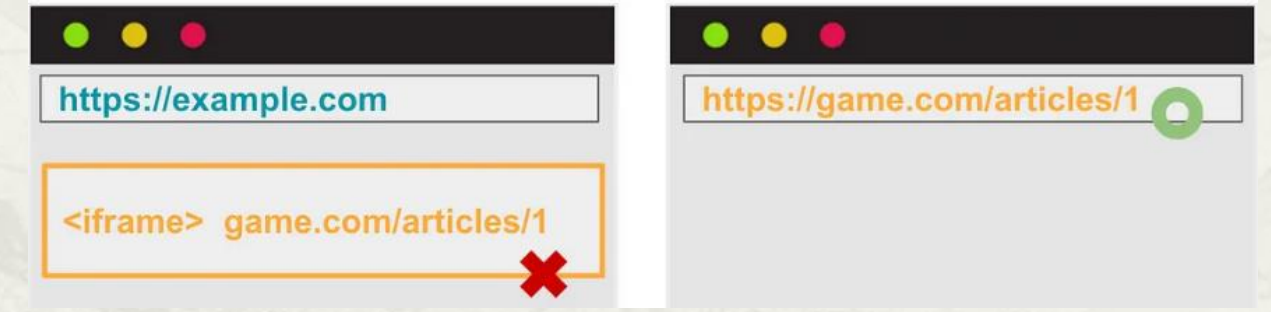

\* 目的: 避免跨站請求偽造攻擊 CSRF/XSRF(Cross-Site Request Forgery) attack pril com

| evil.com                                              |                                | bank.com                 |
|-------------------------------------------------------|--------------------------------|--------------------------|
| <form action="https://bank.com/pay"><br/><br/></form> | POST /pay<br>cookie: user=John | got the cookie?<br>okay! |

### **Third-party Cookies**

- It's placed by a domain other than the page the user is visiting.
- First Time

Next Time

Track user

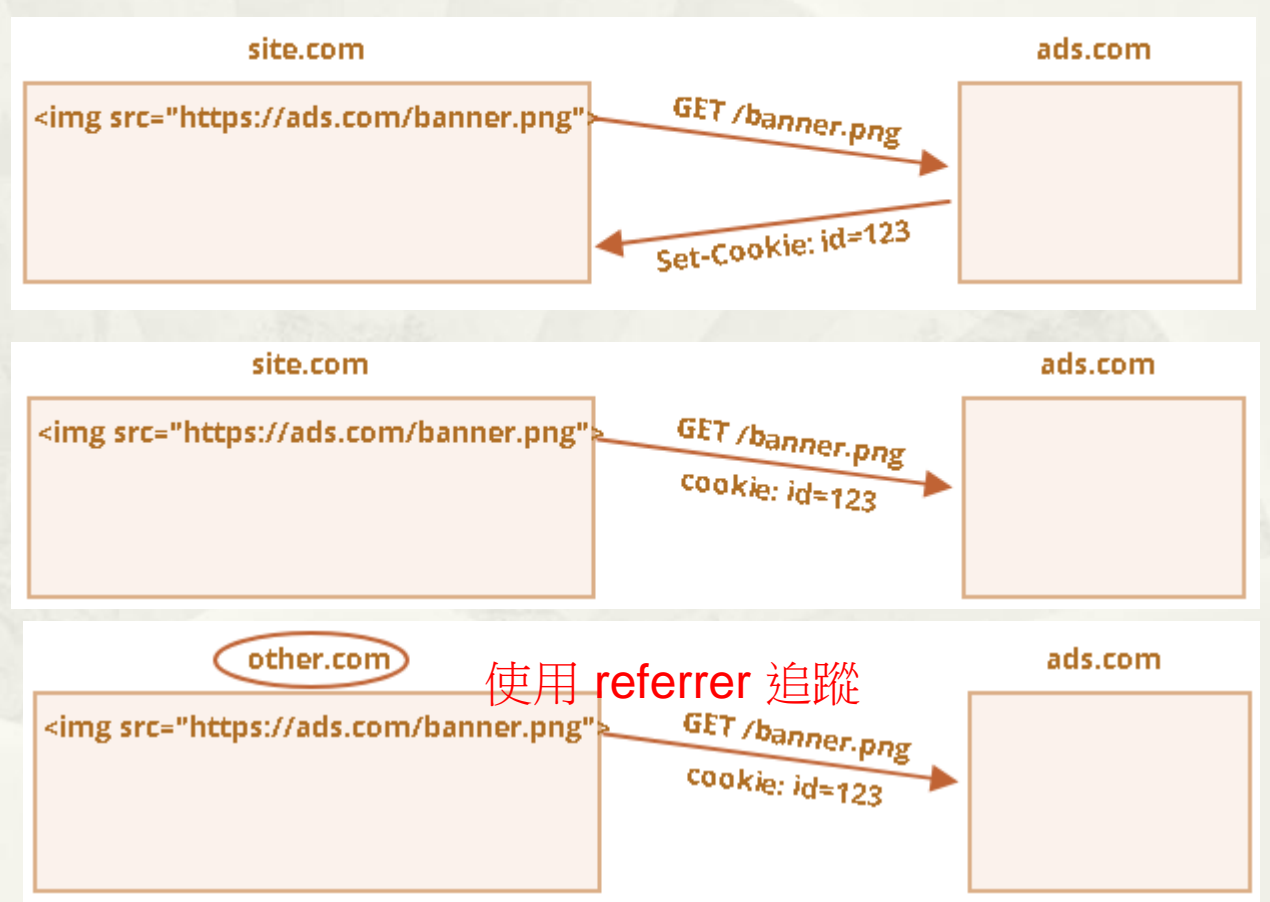

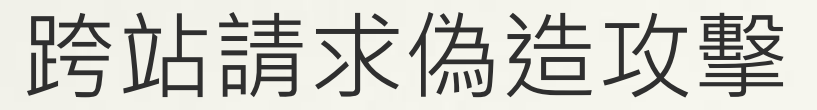

#### **CSRF(Cross-Site Request Forgery)** attack

#### **Cross-Site Request Forgery**

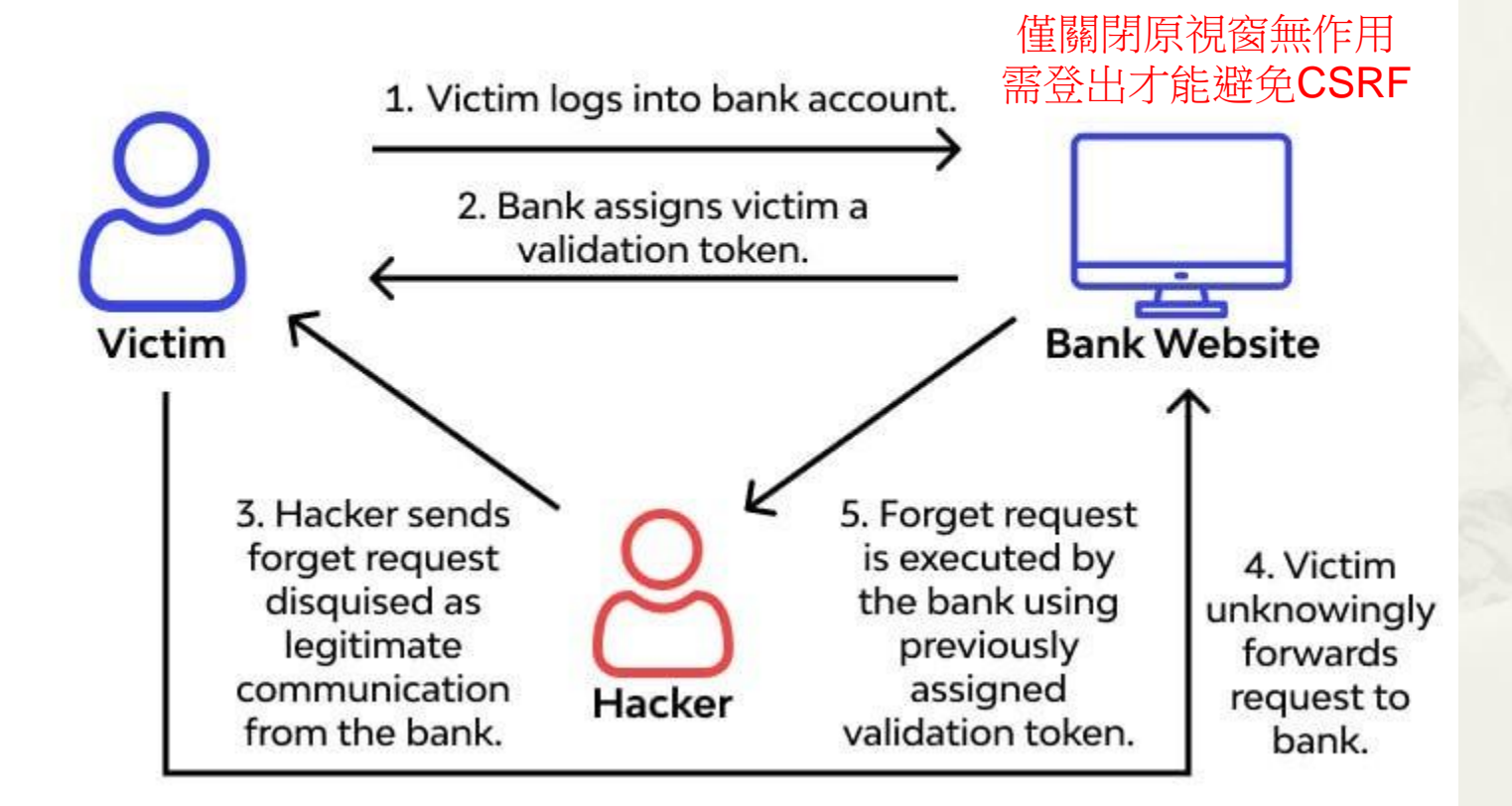

https://medium.com/@rajeevranjancom/cross-site-request-forgery-csrf-attack-6949edb9e4

### **SameSite Attribute Value**

#### Strict

\* 與目前網頁網址一致,才允許傳送 Cookie

#### Lax

\* For Third-party Domain Website: Use "HTTP GET",才允 許傳送 Cookie

#### None

\* 無限制 Domain, 但必需搭配 Secure=True

#### \* NULL (未輸入)

- \* 詳見後面說明
- \* ※不同瀏覽器可能有不同的結果

### Samesite Attribute Set Cookie by PHP

\* Source Code for cookie\_set\_attr.php
 <?php
 \$cookie\_opt1 = array ('samesite' => 'Strict');
 \$cookie\_opt2 = array ('samesite' => 'Lax');
 \$cookie\_opt3 = array ('samesite' => 'None');
 \$cookie\_opt4 = array ('samesite' => 'None','secure' => true);

setcookie('byPHP\_samesite0','123'); //未設定 samesite setcookie('byPHP\_samesite1','123', \$cookie\_opt1); setcookie('byPHP\_samesite2','123', \$cookie\_opt2); setcookie('byPHP\_samesite3','123', \$cookie\_opt3); setcookie('byPHP\_samesite4','123', \$cookie\_opt4); ?>

### **Samesite Attribute**

- ∗ 測試 HTTPS
  - https://demo3.buda.idv.tw/php/cookie/cookie\_set\_attr\_samesite.php
- Chrome F12

| N                    | ame             | Value | Domain            | Path                                    | Expires / Max-Age 🔺   | Size  | HttpOnly | Secure       | SameSite |
|----------------------|-----------------|-------|-------------------|-----------------------------------------|-----------------------|-------|----------|--------------|----------|
|                      | byPHP_samesite0 | 123   | demo3.buda.idv.tw | /php/cookie                             | Session               | 18    |          |              |          |
|                      | byPHP_samesite1 | 123   | demo3.buda.idv.tw | /php/cookie                             | Session               | 18    |          |              | Strict   |
|                      | byPHP_samesite2 | 123   | demo3.buda.idv.tw | /php/cookie                             | Session               | 18    |          |              | Lax      |
|                      | byPHP_samesite4 | 123   | demo3.buda.idv.tw | /php/cookie                             | Session               | 18    |          | $\checkmark$ | None     |
| 少一個: byPHP_samesite3 |                 |       |                   |                                         |                       |       |          |              |          |
|                      | Set-Cookie:     |       | byPH              | IP_samesite0=                           | 123                   |       |          |              |          |
|                      | Set-Cookie:     |       | byPH              | IP_samesite1 =                          | 123; SameSite=Strict  |       |          |              |          |
|                      | Set-Cookie:     |       | byPH              | byPHP_samesite2=123; SameSite=Lax       |                       |       |          |              |          |
|                      | Set-Cookie:     |       | byPH              | byPHP_samesite3=123; SameSite=None 🔺 無效 |                       |       |          |              |          |
|                      | Set-Cookie:     |       | byPH              | IP_samesite4=                           | 123; secure; SameSite | =None |          |              |          |
|                      |                 |       |                   |                                         |                       |       |          |              |          |

#### 原因:

This attempt to set a cookie via a Set-Cookie header was blocked because it had the "SameSite = None" attribute but did not have the "Secure" attribute, which is required in order to use "SameSite = None".

|    | SameSite = NULL(未輸入)                                                                                                    |
|----|----------------------------------------------------------------------------------------------------|
|    | Firefox Console 警告訊息                                                                                                    |
|    | * NULL(未設定) 未來將等同 "Lax" (非現在)                                                                                                    |
| R  | 🗘 Inspector 🖸 Console 🕞 Debugger ঝ Network {} Style Editor 🕜 Performance 🕼 Memory 🗄 Storage 🕻                                                                                                    |
| Ì  | \[                                                                                                    |
| Þ  | GET https://demo3.buda.idv.tw/php/cookie/cookie set attr samesite.php                                                                                                    |
| Ì. | 此頁節使用 Quirks 模式,版節配置可能會受到影響。若要使用完全符合標準模式,讀使用「 html 」。 <u>[Learn More]</u>                                                                                                    |
| 7  | Some cookies are misusing the recommended "SameSite" attribute 2                                                                                                    |
|    | 由於 Cookie「byPHP samesite0」缺少正確的「SameSite」屬性值,缺少「SameSite」或含有不正確值的 Cookie 即將被視為指定了<br>「Lax」,該 Cookie 將無法傳送到第三方環境中。若您的應用程式需要這組 Cookie 才能在不同環境中運作,讀加上「SameSite=None」屬性。<br>若要了解「SameSite」屬性的更多資訊,讀參考 <u>https://developer.mozilla.org/docs/Web/HTTP/Headers/Set-Cookie/SameSite</u> |
|    | 由於 Cookie「byPHP_samesite3」的「SameSite」屬性設定為「None」卻缺少「secure」屬性,此 Cookie 未來將被拒絕。若需<br>「SameSite」的更多資訊,讀參考 <u>https://developer.mozilla.org/docs/Web/HTTP/Headers/Set-Cookie/SameSite</u>                                                                                           |
| A  | Cookie "PHPSESSID" does not have a proper "SameSite" attribute value. Soon, cookies without the "SameSite" attribute or with an invalid value                                                                                                    |

will be treated as "Lax". This means that the cookie will no longer be sent in third-party contexts. If your application depends on this cookie being available in such contexts, please add the "SameSite=None" attribute to it. To know more about the "SameSite" attribute, read <u>https://deva</u> <u>oper.mozillo.org/docs/Neb/HTTP/Headers/Set-Cookie/SameSite</u>

https://developer.mozilla.org/en-US/docs/Web/HTTP/Headers/Set-Cookie#samesitesamesite-value

#### \* Chrome

|                 | None (Secure=1) |       | l    | _ax   | Strict     | NULL(未輸入)  |
|-----------------|-----------------|-------|------|-------|------------|------------|
|                 | HTTP            | HTTPs | HTTP | HTTPs | HTTP/HTTPs | HTTP/HTTPs |
| A HREF Link     | V(bug?)         | V     | V    | V     |            | V          |
| Form GET        | V(bug?)         | V     | V    | V     |            | V          |
| Form POST       |                 | V     |      |       |            | V          |
| IFRAME          |                 | V     |      |       |            |            |
| IMG Src         | V(bug?)         | V     |      |       |            |            |
| preconnect Link |                 | V     |      |       |            |            |
| prefetch Link   |                 | V     |      |       |            |            |
| preload Link    |                 |       |      |       |            |            |
| prerender Link  | V(bug?)         | V     |      |       |            | V          |

Bugs: Chrome 會自動將 http 以 https 重送一次

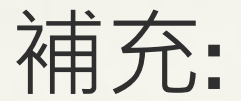

### Chrome 會自動將 http 以 https 重送一次

#### **AHREF** Link

#### HTTP

#### Click

 $\underline{http://demo3.buda.idv.tw/php/login/login_ok.php?message=fromA\_HREF\_HTTP$ 

| Name                             | X Headers Payload Prev                                                                 | iew Response Initiator Timing Cookies                                                                                                    |  |  |  |
|----------------------------------|----------------------------------------------------------------------------------------|----------------------------------------------------------------------------------------------------|--|--|--|
| Iogin_ok.php?message=A_HREF_HTTP | ▼ General                                                                              |                                                                                                    |  |  |  |
| Iogin_ok.php?message=A_HREF_HTTP | Request URL:<br>Request Method:<br>Status Code:<br>Referrer Policy:                    | http://demo3.buda.idv.tw/php/login/login_ok.php?message=A_HREF_HTTP<br>GET<br>200 OK<br>strict-origin-when-cross-origin                       |  |  |  |
|                                  |                                                                                        |                                                                                                    |  |  |  |
| Name                             | X Headers Payload Prev                                                                 | iew Response Initiator Timing                                                                                                    |  |  |  |
| Iogin_ok.php?message=A_HREF_HTTP | ▼ General                                                                              |                                                                                                    |  |  |  |
| Iogin_ok.php?message=A_HREF_HTTP | Request URL:<br>Request Method:<br>Status Code:<br>Remote Address:<br>Referrer Policy: | https://demo3.buda.idv.tw/php/login/login_ok.php?message=A_HREF_HTTP<br>GET<br>200 OK<br>140.112.237.5:443<br>strict-origin-when-cross-origin |  |  |  |

#### \* Chrome (無痕視窗)

|                 | None (Secure=1) |       | L    | ax    | Strict     | NULL(未輸入)  |
|-----------------|-----------------|-------|------|-------|------------|------------|
|                 | HTTP            | HTTPs | HTTP | HTTPs | HTTP/HTTPs | HTTP/HTTPs |
| A HREF Link     | V(bug)          | V     | V    | V     |            | V          |
| Form GET        | V(bug)          | V     | V    | V     |            | V          |
| Form POST       |                 | V     |      |       |            | V          |
| IFRAME          |                 |       |      |       |            |            |
| IMG Src         |                 |       |      |       |            |            |
| preconnect Link |                 |       |      |       |            |            |
| prefetch Link   |                 |       |      |       |            |            |
| preload Link    |                 |       |      |       |            |            |
| prerender Link  |                 |       |      |       |            |            |

#### Firefox

|                 | None (Secure=1) |       | L    | ax    | Strict     | NULL(未輸入)  |
|-----------------|-----------------|-------|------|-------|------------|------------|
|                 | HTTP            | HTTPs | HTTP | HTTPs | HTTP/HTTPs | HTTP/HTTPs |
| A HREF Link     |                 | V     | V    | V     |            | V          |
| Form GET        |                 | V     | V    | V     |            | V          |
| Form POST       |                 | V     |      |       |            | V          |
| IFRAME          |                 |       |      |       |            |            |
| IMG Src         |                 |       |      |       |            |            |
| preconnect Link |                 |       |      |       |            |            |
| prefetch Link   |                 |       |      |       |            |            |
| preload Link    |                 |       |      |       |            |            |
| prerender Link  |                 |       |      |       |            |            |

#### \* Firefox (無痕視窗)

|                 | None (Secure=1) |       | La   | ах    | Strict     | NULL(未輸入)  |
|-----------------|-----------------|-------|------|-------|------------|------------|
|                 | HTTP            | HTTPs | HTTP | HTTPs | HTTP/HTTPs | HTTP/HTTPs |
| A HREF Link     | V(bug?)         | V     | V    | V     |            | V          |
| Form GET        |                 | V     | V    | V     |            | V          |
| Form POST       |                 | V     |      |       |            | V          |
| IFRAME          |                 |       |      |       |            |            |
| IMG Src         |                 |       |      |       |            |            |
| preconnect Link |                 |       |      |       |            |            |
| prefetch Link   |                 |       |      |       |            |            |
| preload Link    |                 |       |      |       |            |            |
| prerender Link  |                 |       |      |       |            |            |

### **SameSite Testing**

#### 自架 login.php

### SameSite Testing 自架 login.php

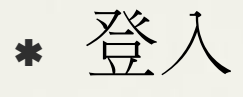

- https://demo3.buda.idv.tw/php/login/login.php
- \* Test1:手動執行 (Form Method=GET or POST)
  - \* https://demo.davis.cc.ntu.edu.tw/csrf\_manual\_load.ht ml
- \* Test2:開啟即自動執行 (Form Method=GET) \* https://demo.davis.cc.ntu.edu.tw/csrf\_auto\_load.html

### SameSite Testing 自架 login.php

- SameSite="Strict"/"Lax"/"None"/NULL
  - \* 方法1: session.cookie\_samesite @Apache Server
    - \* Ubuntu 22.04: /etc/php/8.1/apache2/php.ini
    - \* Ubuntu 24.04: /etc/php/8.3/apache2/php.ini
    - ~# systemctl restart apache2
  - \* 方法2:@Browser
    - \* F12 修改 Cookie Attribute (立即生效)
- Cookie 檢測
  - \* 方法1: F12 觀察, Request Header 是否送出 Cookie
  - \* 方法2: https://demo.davis.cc.ntu.edu.tw/csrf\_cookie.html

#### LoginSession Cookie Store @WebServer :

array(2) { ["login"]=> string(3) "aaa" ["client\_ip"]=> string(12) "140.112.3.82" }

# CSRF Mitigation 傳統方法

- Check "HTTP Referrer" Header
- \* Use CSRF Token (一次性驗證碼)
  - \* Generate a special field called "CSRF Token", that an evil page can't generate from a remote page.

<form action="run.do" method="post">

<input type="hidden" name="CSRFToken" value="123token123">

[...]

</form>

- \* 當 User 發送請求給 Server 時, Server 會先確認 Token 的時間有效性和正確性.
- \* 需注意取得 CSRF token 的 API 不能接受跨網域的請求,如果讓駭客有機會取得 CSRF token 一樣有風險。
- \* 實作上可使用套件,如: nodejs csurf、OWASP CSRFGuard
- \* 方法同上,但 CSRF Token 放在 HTTP Header 自定義

### LoginSession Cookie Best Practice

### LoginSession Cookie Best Practice

- LoginSession Cookie Name 應避免使用預設名稱或有易於猜測之關鍵
  - \* ASP.NET\_SessionId, PHPSESSID, \*SID, \*SESSION\_ID
- ✤ LoginSession Cookie Attributes 應設定如下值
  - \* HttpOnly= True, Secure= True, Samesite= Lax/Strict
  - \* 如下設定可能有 CSRF 漏洞
  - \* Samesite= NULL or None
  - \* Samesite= Lax 且支援 HTTP GET
- \* 提供"登出"功能, 並應確實刪除伺服器端 LoginSession Cookie
- \* 應避免尚未登入時,就產生 LoginSession Cookie
  - \* 避免耗盡 Server 資源
  - \* 避免洩漏 LoginSession Cookie Name
- \* 不應使用其他 Cookie 儲存"使用者 ID",並作為使用者權限控管依據
  - \* "使用者 ID" 應直接儲存於 LoginSession Cookie
- ✤ 不應接受使用者提供之 LoginSession Cookie Value
  - \* 避免 Session Fixation/Adoption Vulnerability

### 應避免尚未登入時,就產生 LoginSession Cookie

#### \* 何時產生 LoginSession Cookie?

<? php <a href="mailto:session\_start(">session\_start()</a>;?>

| root@ubuntu2204;/var/lib/php/sessions# ls -la |   |          |          |      |      |    |       |                                 |  |
|-----------------------------------------------|---|----------|----------|------|------|----|-------|---------------------------------|--|
| total 16                                      |   |          |          |      |      |    |       |                                 |  |
| drwx-wx-wt                                    | 2 | root     | root     | 4096 | May  | 10 | 11;46 |                                 |  |
| drwxr-xr-x                                    | 4 | root     | root     | 4096 | May  | 1  | 10:27 | , ,,                            |  |
| - rw                                          | 1 | www-data | www-data | 0    | May  | 10 | 11;46 | sess_4ahmhgvvoc95kcfst5hemeef0f |  |
| - rw                                          | 1 | www-data | www-data | 0    | May  | 10 | 11;46 | sess_mnlfbmkhc5gn067k625vdfv03o |  |
| - 1W                                          | 1 | www-data | www-data | 0    | May  | 10 | 11;46 | sess_r0vvlirvppu6m57mps8voa2vqk |  |
| - rw                                          | 1 | www-data | www-data | - 51 | May  | 10 | 11:45 | sess_rcu6jk6a8pj1s5h7u16tpge3mi |  |
| - rw                                          | 1 | www-data | www-data | 51   | May_ | 10 | 11;25 | sess_uhqe09hfs7gjro3rjsr4anij5c |  |

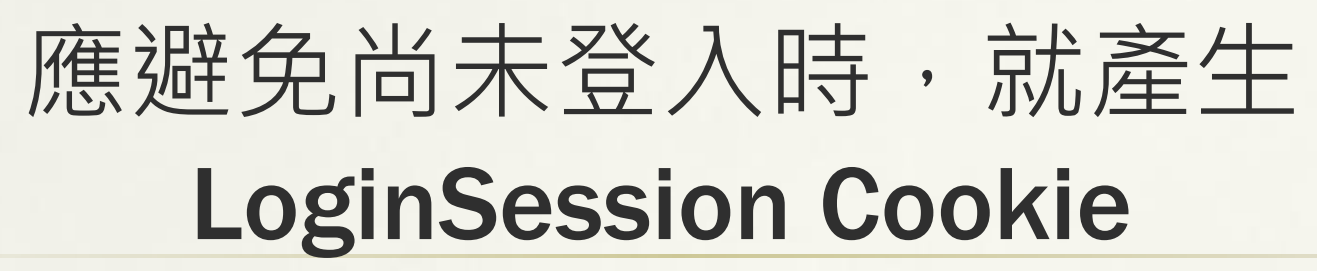

#### 尚未登入時,就產生 LoginSession Cookie

https://demo3.buda.idv.tw/php/login/logi n\_check\_v1.php

```
<?php
session_start();
if ($_SESSION['login']) {
    echo "已經登入";
} else {
    echo "尚未登入";
}
?>
```

#### 避免未登入時,就產生 LoginSession Cookie

https://demo3.buda.idv.tw/php/login/logi n\_check\_v2.php

```
<?php
//Check "LoginSession Cookie" first.
If ($_COOKIE['PHPSESSID']){
    session_start();
    if ($_SESSION['login']) {
        echo "已經登入";
        exit();
    }
}
echo "尚未登入";
```

```
?>
```

# 簡報完畢 謝謝